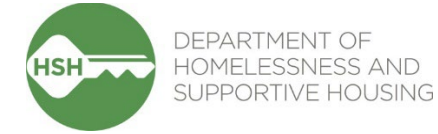

# Annual Assessments in ONE

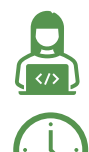

This task is completed by *service providers* in ONE.

Complete an **Annual Assessment** within +/- (before or after) 30 days of tenant's anniversary date.

### **Overview**

Service providers should complete an Annual Assessment for all PSH tenants. Annual Assessments provide for ongoing information about clients to be tracked in the ONE System. While necessary for reporting requirements, this also helps ensure the best possible support to clients from any organization using the ONE System. Annual Assessments should be completed on or near the tenant's anniversary date, so they will be completed on a rolling basis across all clients in the building.

### Step by Step

 Start by ensuring that you are under the correct agency. You can change agencies through the dropdown list under your name in the top right corner of the screen.

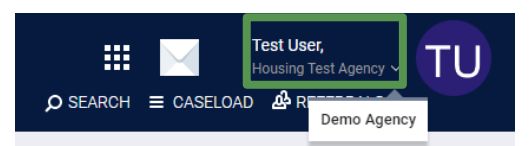

2. From the client's profile, click **Programs** tab, then select the program enrollment.

| ROFILE | HISTORY                                           | SERVICES                          | PROGRAMS                                 | ASSESSMENTS                       | NOTES      | FILES   | CONTACT        | LOCATION    | REFERRAL          | LS                                                                                                  |            |          |
|--------|---------------------------------------------------|-----------------------------------|------------------------------------------|-----------------------------------|------------|---------|----------------|-------------|-------------------|----------------------------------------------------------------------------------------------------|------------|----------|
| OGRAM  | HISTORY                                           |                                   |                                          |                                   |            |         |                |             |                   |                                                                                                    |            |          |
|        | Program Name                                      |                                   |                                          |                                   |            |         |                |             |                   |                                                                                                    | Start Date | End Date |
| Z      | Empress - GF<br>PH - Housing wi<br>[TRAINING] Dep | th Services (no<br>artment of Hor | o disability require<br>melessness and S | d for entry)<br>upportive Housing |            |         |                |             |                   |                                                                                                    | 11/23/2022 | Active   |
| а.     | Methou<br>i.                                      | d 1:<br>From<br>PROGRAM: EN       | the prog<br>MPRESS-GF                    | Services Assessments              | Notes File | t, clic | k the "        | '+" to t    | he righ<br>× Exit | It of Status A<br>114 Crite Action Action<br>Program Type:<br>Program Start Date:<br>Assigned Starf | ssessments |          |
|        |                                                   | Progra                            | ration Service History                   | Referral                          |            |         |                | LINK FI     | ROM HISTORY       | No Statuses                                                                                         |            |          |
|        | ii.                                               | Toggl<br>Add P                    | e client i<br>Rogram ass                 | name(s) tl<br>sessment            | nen cli    | ck th   | e <b>Add</b> / | Annual<br>⊗ | Asses             | s <b>ment</b> butto                                                                                 | n          |          |
|        |                                                   | A                                 | P. Furball<br>DD STATUS A                | SSESSMENT                         | ADD        | annual  | ASSESSMI       | ENT         |                   |                                                                                                    |            |          |

iii. Complete the Annual Assessment, then click Save and Close

- b. Method 2:
  - i. From the program enrollment, click the Assessments tab

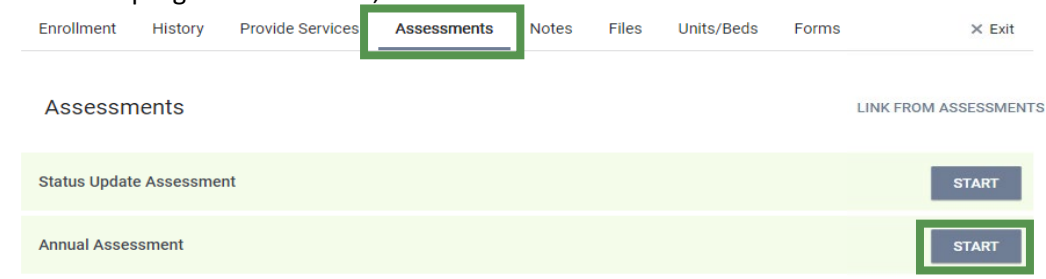

- ii. Click the Start button on Annual Assessment
- iii. Toggle client name(s) then click the Add Annual Assessment button
- iv. Complete the Annual Assessment, then click Save and Close

## **Annual Assessment Warnings**

Staff can set assessment warnings to receive a notification when the annual assessment is due two different ways in the system.

- 1. Program Enrollments
  - a. Make sure you are an assigned staff on the client's enrollment. If you do not see your name next to **Assigned Staff**, click the **Edit** icon to add yourself, then click **Save Changes**
  - b. Click the Edit icon to toggle on Assessment due every year Notification

| ROGRAM: EMPI | RESS - GF                                 |                  |             |       |       |            |       |                                                | 1 4 ACTIVE PROGRAM                              |  |
|--------------|-------------------------------------------|------------------|-------------|-------|-------|------------|-------|------------------------------------------------|-------------------------------------------------|--|
|              |                                           |                  |             |       |       |            |       |                                                | Program Type:                                   |  |
| Enrollment   | History                                   | Provide Services | Assessments | Notes | Files | Units/Beds | Forms | × Exit                                         | Program Start Date:                             |  |
|              |                                           |                  |             |       |       |            |       |                                                | Assigned Staff:                                 |  |
| Program      | Program Service History LINK FROM HISTORY |                  |             |       |       |            |       |                                                | Head of Household:                              |  |
|              |                                           |                  |             |       |       |            |       |                                                | Program Group Members                           |  |
|              |                                           |                  |             |       |       |            |       |                                                | No active members                               |  |
|              |                                           |                  |             |       |       |            |       |                                                | Status Assessments 🕀                            |  |
| Description  | _                                         | Consister Data   | (and        |       |       |            |       |                                                | Assessment due every year<br>Notification: ON 🧷 |  |
| Reservati    |                                           | delvice Ne       | Neterial    |       |       |            |       | Assessment due every year<br>Notification: OFF |                                                 |  |

#### 2. User Account Settings

a. Click your initials at the top right of the screen, then click Account Settings

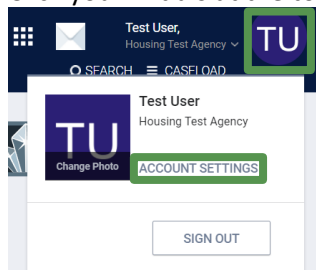

b. At the bottom of the **My Info** screen, toggle on the **Assessment Due Warning**, set the timeframe, click **Save Changes** 

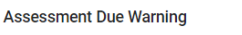

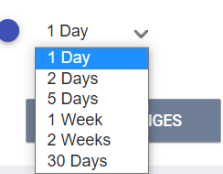

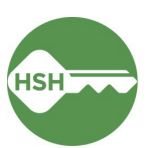